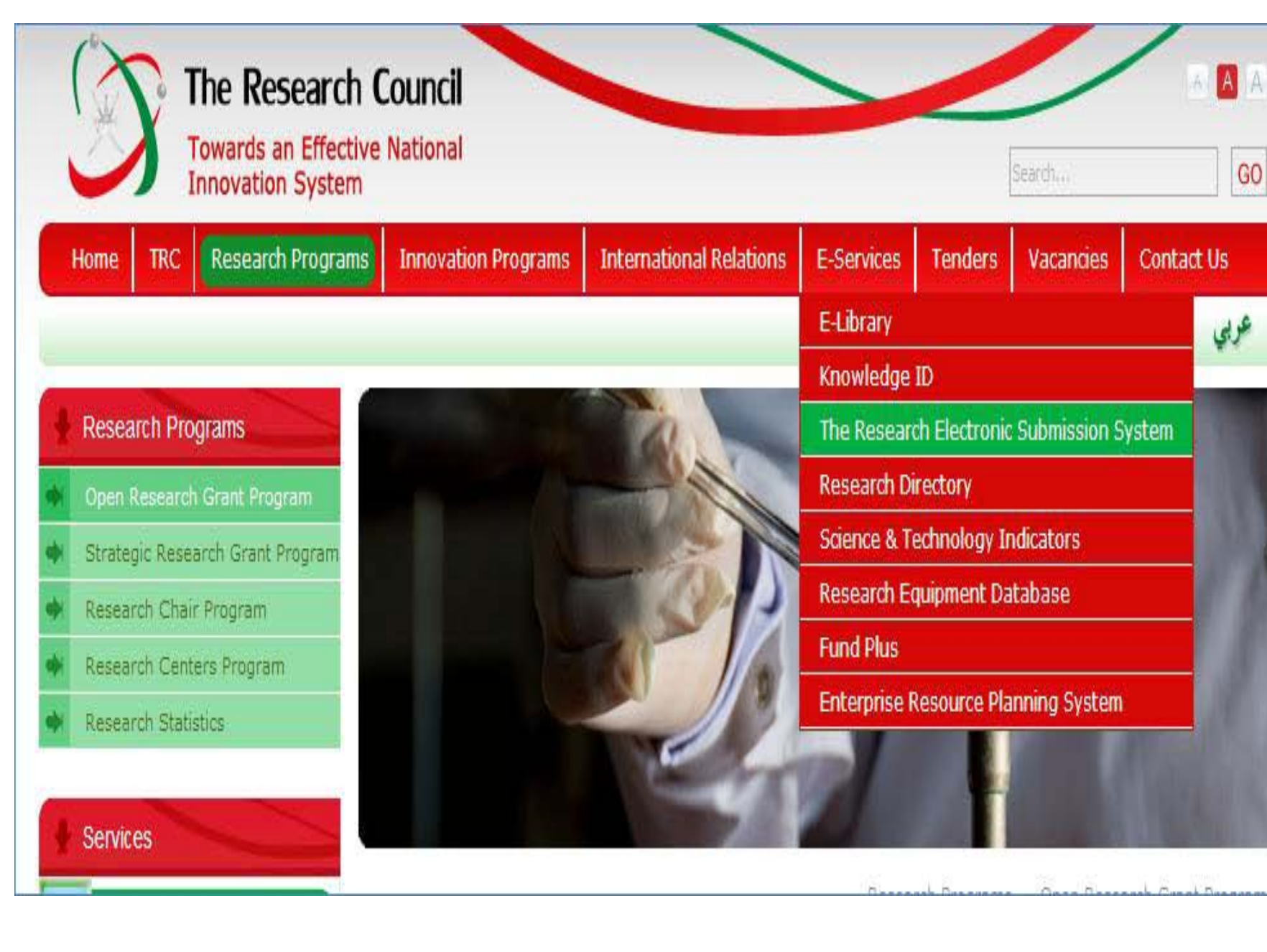

| Home TRC Research Progr                      | ams Innovation Programs                                                                                                    | International Relations                                                                                                    | E-Services                                                                                                | Tenders                                                                         | Vacancies                                                                                | Contac                                                       | tt Us                                                                      |
|----------------------------------------------|----------------------------------------------------------------------------------------------------|----------------------------------------------------------------------------------------------------|----------------------------------------------------------------------------------------------------|---------------------------------------------------------------------------------|------------------------------------------------------------------------------------------|--------------------------------------------------------------|----------------------------------------------------------------------------|
|                                              |                                                                                                    |                                                                                                    |                                                                                                    | Ð                                                                               | 3 品                                                                                      |                                                              | عوبي                                                                       |
| E-Services                                   |                                                                                                    | 0                                                                                                    |                                                                                                    |                                                                                 |                                                                                          |                                                              |                                                                            |
| E-Library                                    | Management of the local division of the local division of the loca | AL                                                                                                    | THE                                                                                                    |                                                                                 |                                                                                          |                                                              |                                                                            |
| Knowledge ID                                 | Contraction of the local division of the local division of the loc |                                                                                                    | The second                                                                                                | All and a state of the                                                          |                                                                                          |                                                              |                                                                            |
| The Research Electronic<br>Submission System | - il                                                                                                    |                                                                                                    | L V                                                                                                    | 196                                                                             |                                                                                          |                                                              |                                                                            |
| Research Directory                           |                                                                                                    | 6                                                                                                    |                                                                                                    |                                                                                 |                                                                                          |                                                              |                                                                            |
| Science & Technology Indicators              | Statements in concession, in concession, in concess |                                                                                                    | 1900                                                                                                    | RAK                                                                             | A A                                                                                      |                                                              |                                                                            |
| Research Equipment Database.                 | - **                                                                                                    |                                                                                                    |                                                                                                    |                                                                                 | SH-                                                                                      | 1                                                            |                                                                            |
| Fund Flus                                    | A 15.4                                                                                                    | General In                                                                                                    | nage for E-Services                                                                                       |                                                                                 |                                                                                          | -                                                            | -                                                                          |
| Enterprise Resource Planning<br>System       | The Research Elect                                                                                                    | tronic Submission Syste                                                                                                    | m (TRESS)                                                                                                 | <ul> <li>The Kesel</li> </ul>                                                   | erch Electronic                                                                          | SODTHEEK                                                     | on system                                                                  |
| Services                                     |                                                                                                    |                                                                                                    | access                                                                                                    | The Resea                                                                       | rch Electronio                                                                           | submis                                                       | sion system                                                                |
| VACANCIES (0)                                | The Research Ele<br>research proposals in ar<br>evaluation of the pro<br>platform. Those who ar<br>offi                                                                                                    | ectronic Submission System<br>reas allocated by TRC, with<br>oposal. Researchers from in<br>re not associated with the<br>cial request to join. A list of | (TRESS) faciliti<br>the ease of an<br>istitutions affili<br>affiliated institution<br>current institution | ates for rese<br>oplying throu<br>ated with TF<br>utions may u<br>itions is ava | earchers the o<br>ligh online acc<br>RC are privileg<br>inge their inst<br>ilable when a | opportuni<br>cess and<br>ged to us<br>itutions t<br>ccessing | ty to submit<br>tracking the<br>e the TRESS<br>to submit an<br>the system. |
| TENDERS                                      | Any non-affiliated                                                                                                    | institution with a number o                                                                                                    | f researchers                                                                                             | employed m                                                                      | ay submit a re                                                                           | equest to                                                    | join TRESS.                                                                |
| EMAIL LOGIN                                  | TRESS is also t<br>committee, peer reviewe                                                                                                    | used by those who are eva<br>rs and institutional focal po                                                                                                | luating the su<br>ints. The mem                                                                           | bmitted rese<br>bers of the g                                                   | earch proposa<br>grant committ<br>T                                                      | als, such a<br>ee are n<br>he Resea                          | as the grant<br>ominated by<br>arch Council.                               |

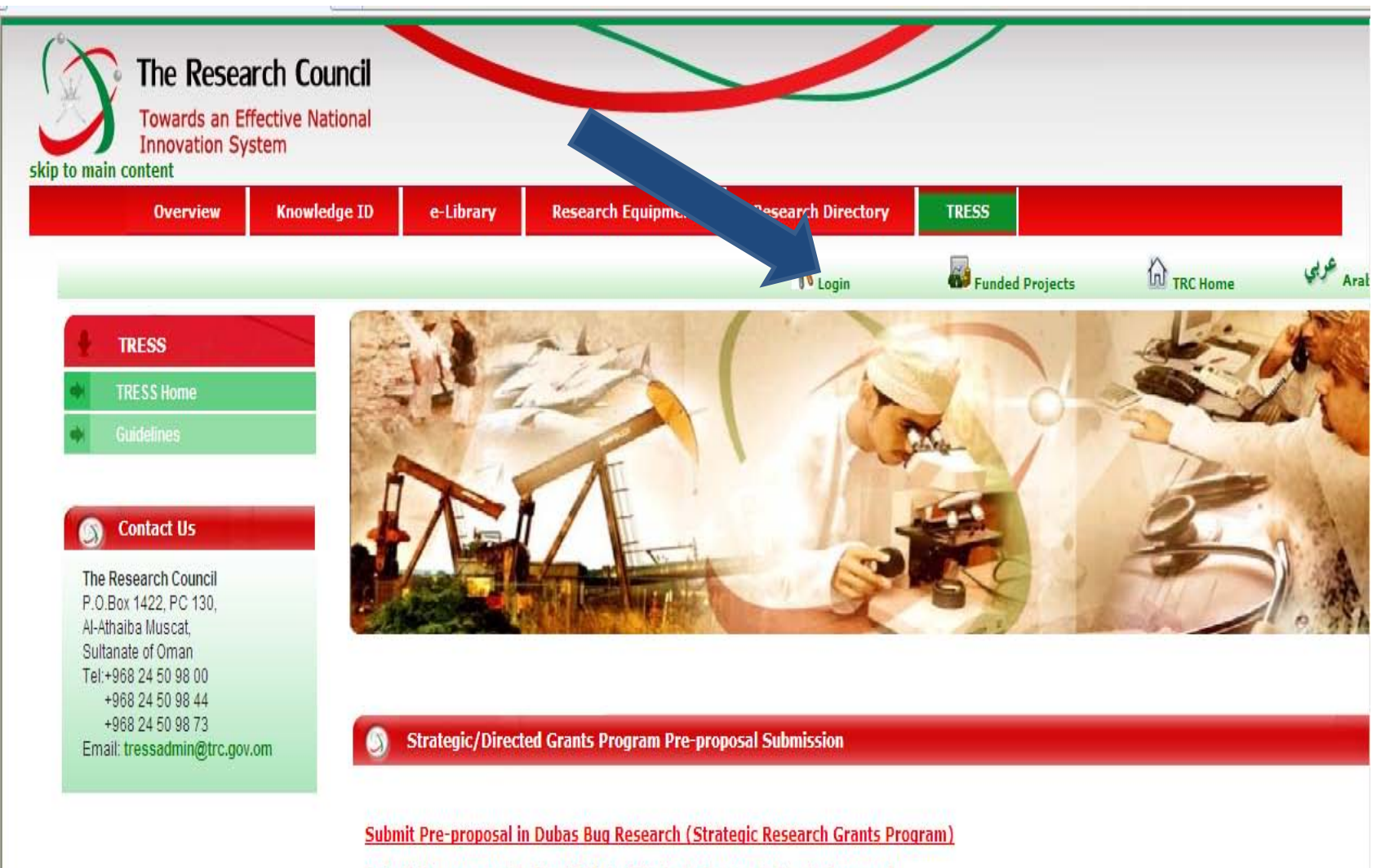

Submit Pre-proposal in Road Safety (Strategic Research Grants Program)

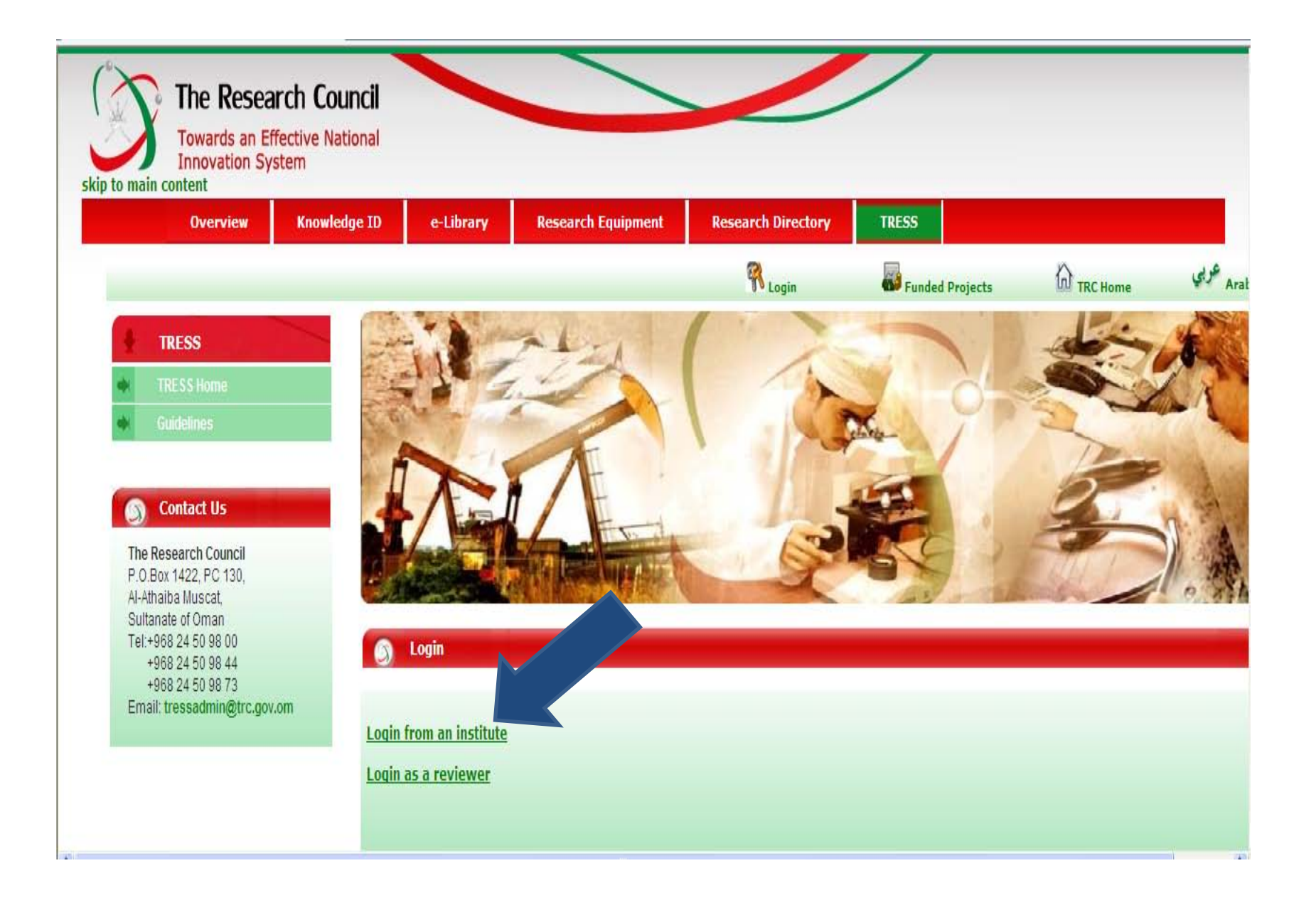

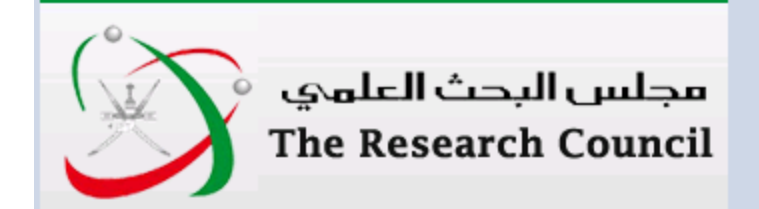

Select an identity provider

## Choose your institute from the list and click on select

The TRC Service you are trying to reach requires that you authenticate with your home institution, please select it from the list below.

Choose from a list:

| Federation              | Institution                                                                                                    |
|-------------------------|----------------------------------------------------------------------------------------------------|
| Knowledge ID Federation | Caledonian College of Engineering<br>Dhofar University<br>German University of Technology<br>Independent Researchers (TRC)<br>Middle East College of Information Technology<br>Ministry of Fisheries Wealth<br>Ministry Of Health<br>Ministry of Higher Education<br>Oman Medical College<br>ProtectNetwork Oman |

Select Remember for session

or

Search by keyword:

| Search |
|--------|
| Search |

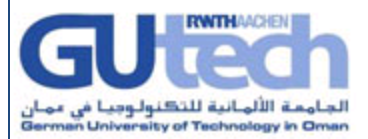

### Shibboleth Identity Provider Login

| Username: |  |
|-----------|--|
| Password: |  |
| Login     |  |

| Ministry of Fisheries Wealth Identity Provider                          |           |             |           |           |               |
|-------------------------------------------------------------------------|-----------|-------------|-----------|-----------|---------------|
| Ministry of Fisheries Wealth Identity Provider                          |           |             |           |           |               |
| Ministry of Fisheries Wealth Identity Provider                          |           |             |           |           |               |
| Ministry of Fisheries Wealth Identity Provider                          |           | and the     |           |           |               |
| Ministry of Fisheries Wealth Identity Provider                          | 27        | -           | 50        |           |               |
| Ministry of Fisheries Wealth Identity Provider                          | *         | PERMAN      | 451       |           |               |
| Ministry of Fisheries Wealth Identity Provider                          |           | 189 m       | 17        |           |               |
| Ministry of Fisheries Wealth Identity Provider                          |           | 1/15        |           |           |               |
| Ministry of Fisheries Wealth Identity Provider Usemame: Password: Login |           |             |           |           |               |
| Username:<br>Password:<br>Login                                         | Minist    | ry of Fishe | eries Wea | alth Iden | tity Provider |
| Password:                                                               |           |             |           |           |               |
| Password:                                                               | Username: |             |           |           |               |
| Login                                                                   | Password: |             |           |           |               |
|                                                                         | Login     |             |           |           |               |
|                                                                         |           |             |           |           |               |

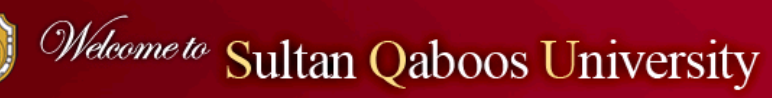

#### SQU Identity Provider Login

| Username: |  |
|-----------|--|
| Password: |  |
| Login     |  |

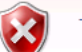

There is a problem with this website's security certificate.

The security certificate presented by this website was not issued by a trusted certificate authority.

Security certificate problems may indicate an attempt to fool you or intercept any data you send to the server.

We recommend that you close this webpage and do not continue to this website.

- Sclick here to close this webpage.
- Sontinue to this website (not recommended).

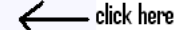

More information

### Researchers are firstly authenticated through their institutional login identification system...

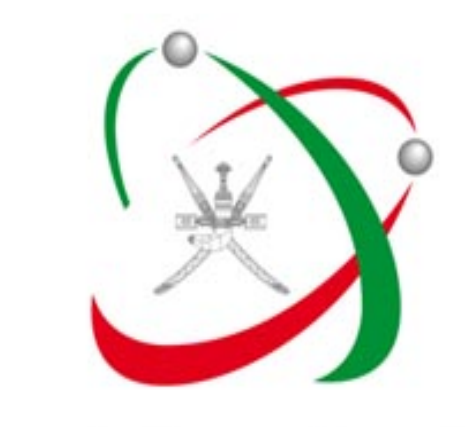

# مجلس البحث العلمي نحو نظام إبتكار وطني فعال

### **Oman Knowledge ID Federation**

The Research Council Login

Username: zakiya Password: ••••••• Login

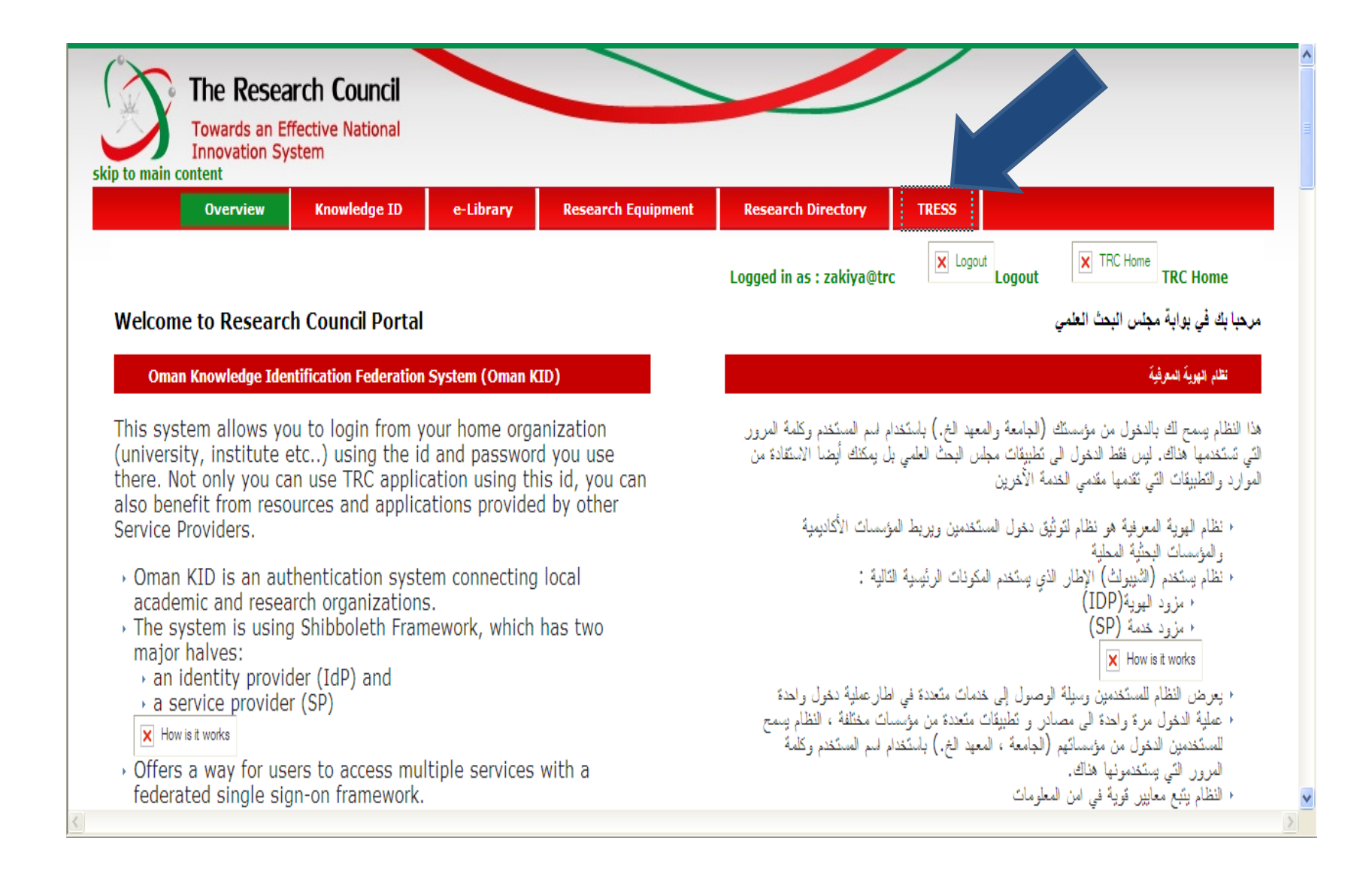

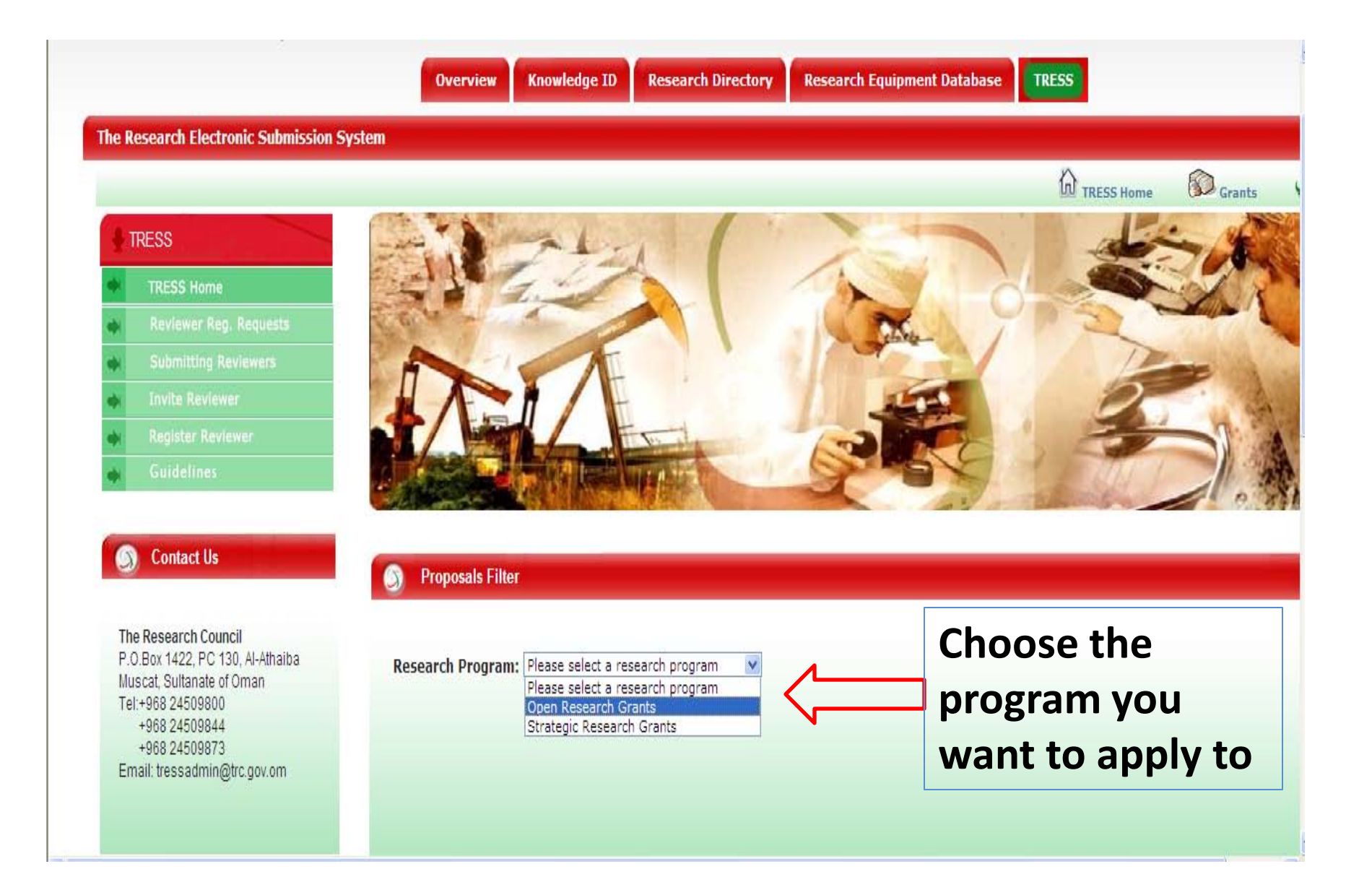

...on TRESS main page, PI can submit proposals, view comments, share or delete proposals prior to submission and check the status of submitted proposals.

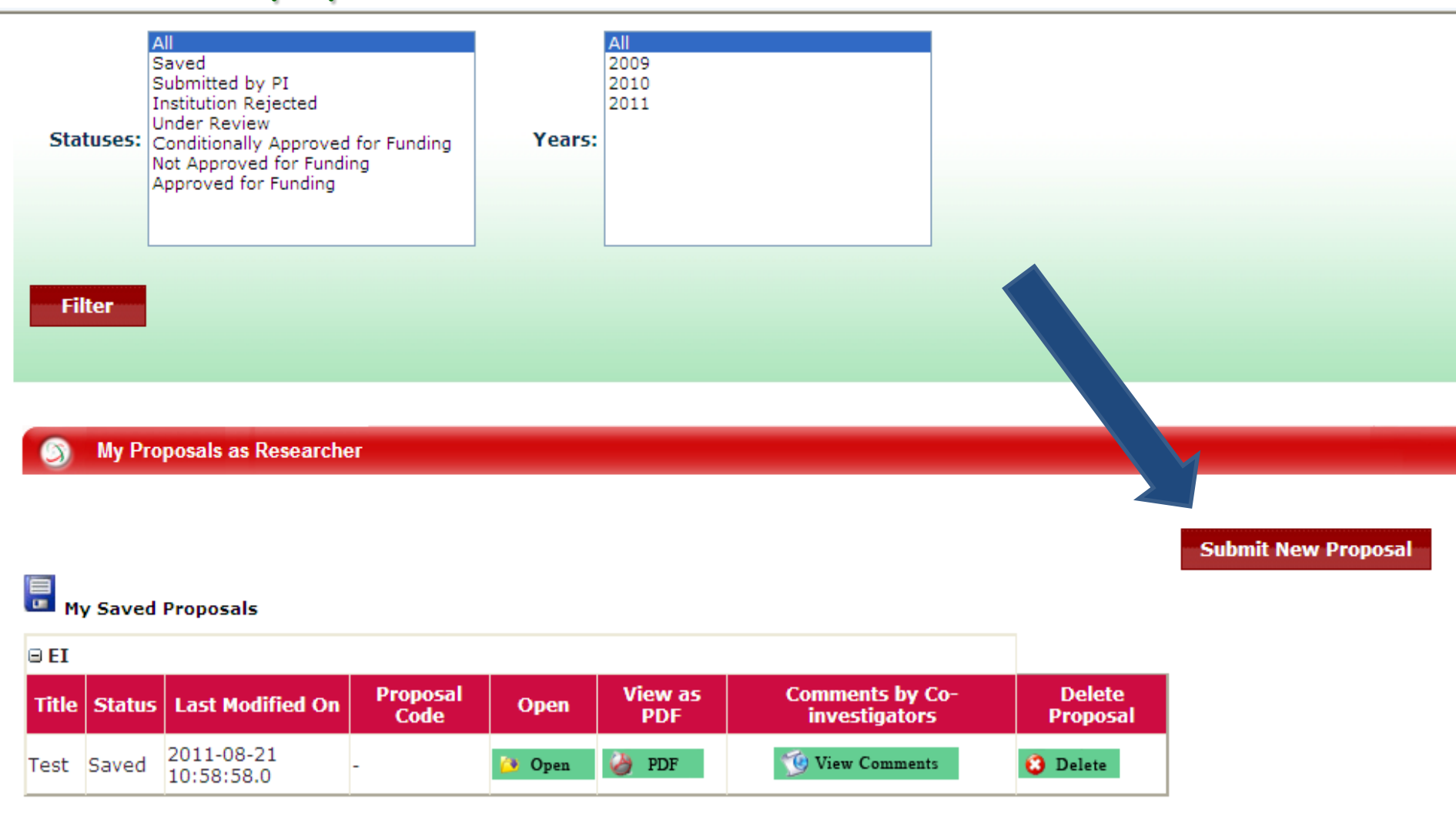

...The proposal submission process starts by PI providing title of the proposal, selecting sector of research and adding research personnel...

| Research Proposition 100 (1998)       | oposal                     |                                              |                                                                                                    |                                                                                                    |                          |
|---------------------------------------|----------------------------|----------------------------------------------|----------------------------------------------------------------------------------------------------|----------------------------------------------------------------------------------------------------|--------------------------|
| Personnel                             | P Reviewer                 | 🥳 Executive Summary                          | Proposal Details                                                                                          | Budget Summary                                                                                                    | Budget Breakup           |
| search Program                        | : Open Research Grants     |                                              |                                                                                                    |                                                                                                    |                          |
| le of the Propos<br>tle of the Propos | al<br>al (Arabic)          |                                              | Sector/Sub-<br>Energy and Ind<br>Education and I<br>Biological and E<br>Culture, Humar<br>Information and | program<br>Justry<br>Justry<br>Human Resources<br>Environmental Resources<br>nities and Basic Sciences<br>d Communication Technol | elect sector/sub-program |
| Principal Inves                       | tigator                    |                                              |                                                                                                    |                                                                                                    |                          |
| /iew Complete Profile                 |                            | Empil                                        |                                                                                                    |                                                                                                    |                          |
| amily Name<br>Al-Hashmi               | Given Names<br>: Zakiya    | :<br>zakiya.alhasł                           | Prefer<br>mi@trc.gov.om : Englis                                                                          | rred Language<br>sh                                                                                                    |                          |
| lease confirm (by che                 | ecking next checkbox) that | you have got permission from                 | your institution to submit t                                                                              | this research proposal 🗹                                                                                                    |                          |
| Organization<br>trc                   | Department<br>:            | Phone (Institution<br>Contact)<br>: 24509827 | al E-mail (Institut<br>Contact)<br>: hiddabi@trc.g                                                        | tional Previous Ra<br>gov.om : 4                                                                                                  | ating                    |
| 8 Personnel                           |                            |                                              |                                                                                                    |                                                                                                    |                          |
| Role:<br>Co-Prinicipal Investig:      | ator 🗸                     | ogin Id: Ins<br>Di                           | titution:<br>nofar University 💌                                                                           | Add Personne                                                                                                    | 1                        |
|                                       |                            | Save                                         |                                                                                                    |                                                                                                    | Next Page                |

...To add a research personnel, PI enters the first part of the email provided the person is registered in the systems research directory...

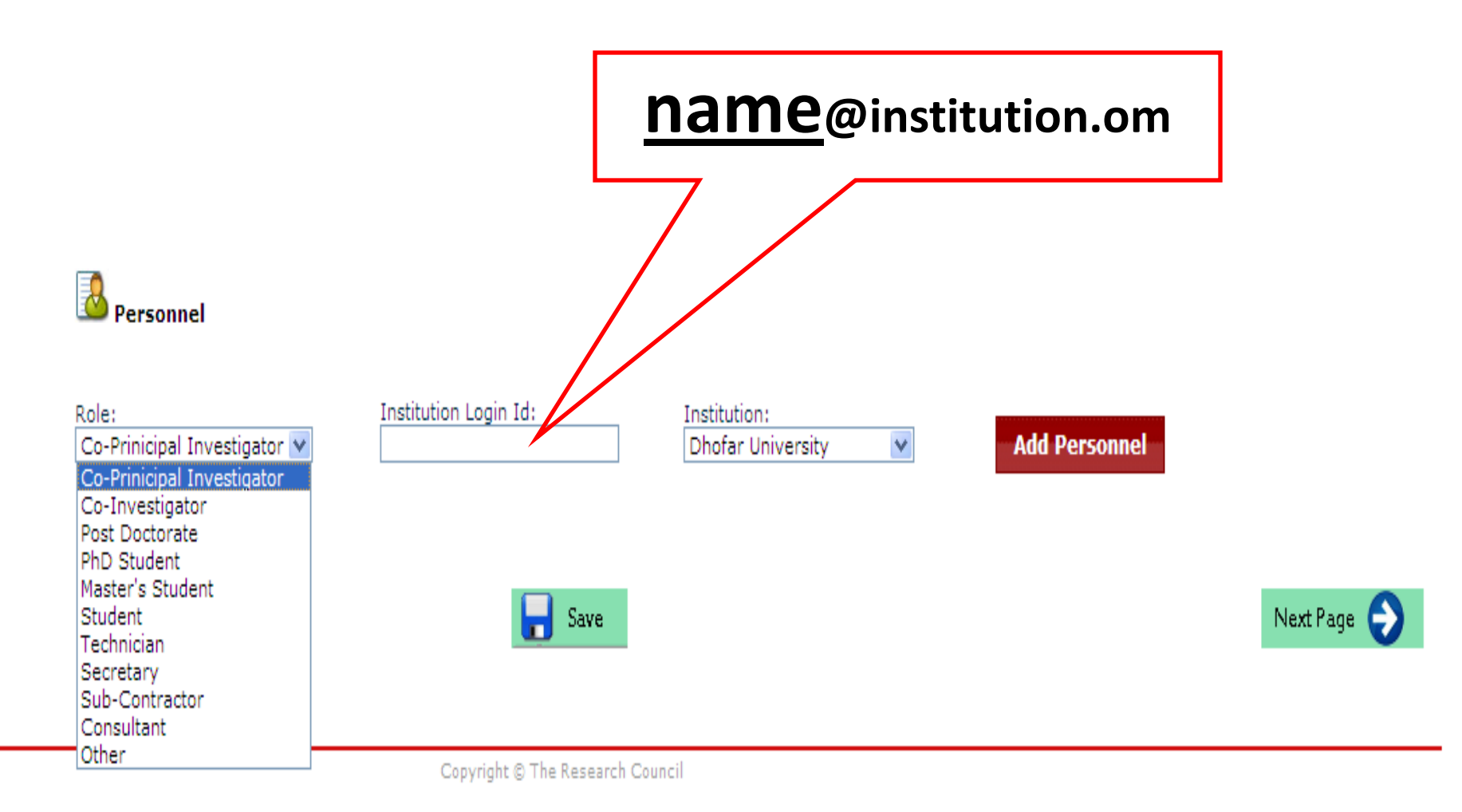

...In the following step ,and optionally, PI proposes reviewers who can assess the proposal...

| S Research Proposal                             |                  |                  |                |                      |
|-------------------------------------------------|------------------|------------------|----------------|----------------------|
| Reviewer                                        | Kecutive Summary | Proposal Details | Budget Summary | Budget Breakup       |
| <ul> <li>Proposal saved successfully</li> </ul> |                  |                  |                |                      |
| Title of the Proposal: test                     |                  |                  |                | Manage Attachments 🖨 |
| Proposed Reviewers                              |                  |                  |                |                      |
| Previous Page                                   |                  | Save             |                | Next Page 😜          |

## ...After that, PI provides the executive summary of the proposal in both languages; English and Arabic...

| Seearch Proposal                                                    |                      |
|---------------------------------------------------------------------|----------------------|
| Reviewer Kecutive Summary Personnel Proposal Details Budget Summary | 🛛 🎁 Budget Breakup   |
| <ul> <li>Proposal saved successfully</li> </ul>                     |                      |
| Title of the Proposal: test                                         | Manage Attachments 📟 |
| Executive Summary                                                   |                      |
| Provide executive summary of your research proposal                 |                      |
|                                                                     |                      |
| -                                                                   |                      |
|                                                                     |                      |
|                                                                     |                      |
|                                                                     |                      |
|                                                                     |                      |
|                                                                     |                      |
|                                                                     |                      |
| Maximum 6000 characters. Remaining Characters: 5999                 |                      |
| Provide executive summary of your research proposal in Arabic       |                      |
| B I   ≡ ≡ ≡   Ξ A • - 2 × x x Ω 🛒 Font family • Font size • 🗱 🛍 🖄 👘 |                      |
| -                                                                   |                      |
|                                                                     |                      |
|                                                                     |                      |
|                                                                     |                      |

Maximum 6000 characters. Remaining Characters: 5999

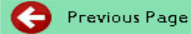

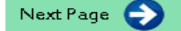

...Providing the proposal benefits, such as keywords, objectives and methodology, is a key step in the process of the proposal submission...

| S Research Proposal                                                                                               |                      |
|----------------------------------------------------------------------------------------------------|----------------------|
| Reviewer 🦑 Executive Summary Personnel Proposal Details Budget Summary                                            | 🛛 👔 Budget Breakup   |
| Proposal saved successfully                                                                                       | Manage Attachments 🕒 |
| Title of the Proposal: Enhancing the e-education in Oman                                                          |                      |
| Intended Research Benefits                                                                                        |                      |
| Provide comma separated keywords that describe your research interest [upto 10 keywords]<br>-                     |                      |
| Introduction and statement of the problem/project<br>-                                                            |                      |
| Literature Review and Analysis of Related Work                                                                    |                      |
| -                                                                                                    |                      |
| Objectives                                                                                                    |                      |
| -                                                                                                    |                      |
| Describe the benefits to Oman Describe what you are proposing to do, why and your ambitions]                      |                      |
| _                                                                                                    |                      |
| Outline of proposed activities Describe your implementation plan, with timeline, milestones and responsibilities] |                      |

Proposal submission process

...Proposal budget summary such as duration, total budget and adding contributors if any, is also required from PI...

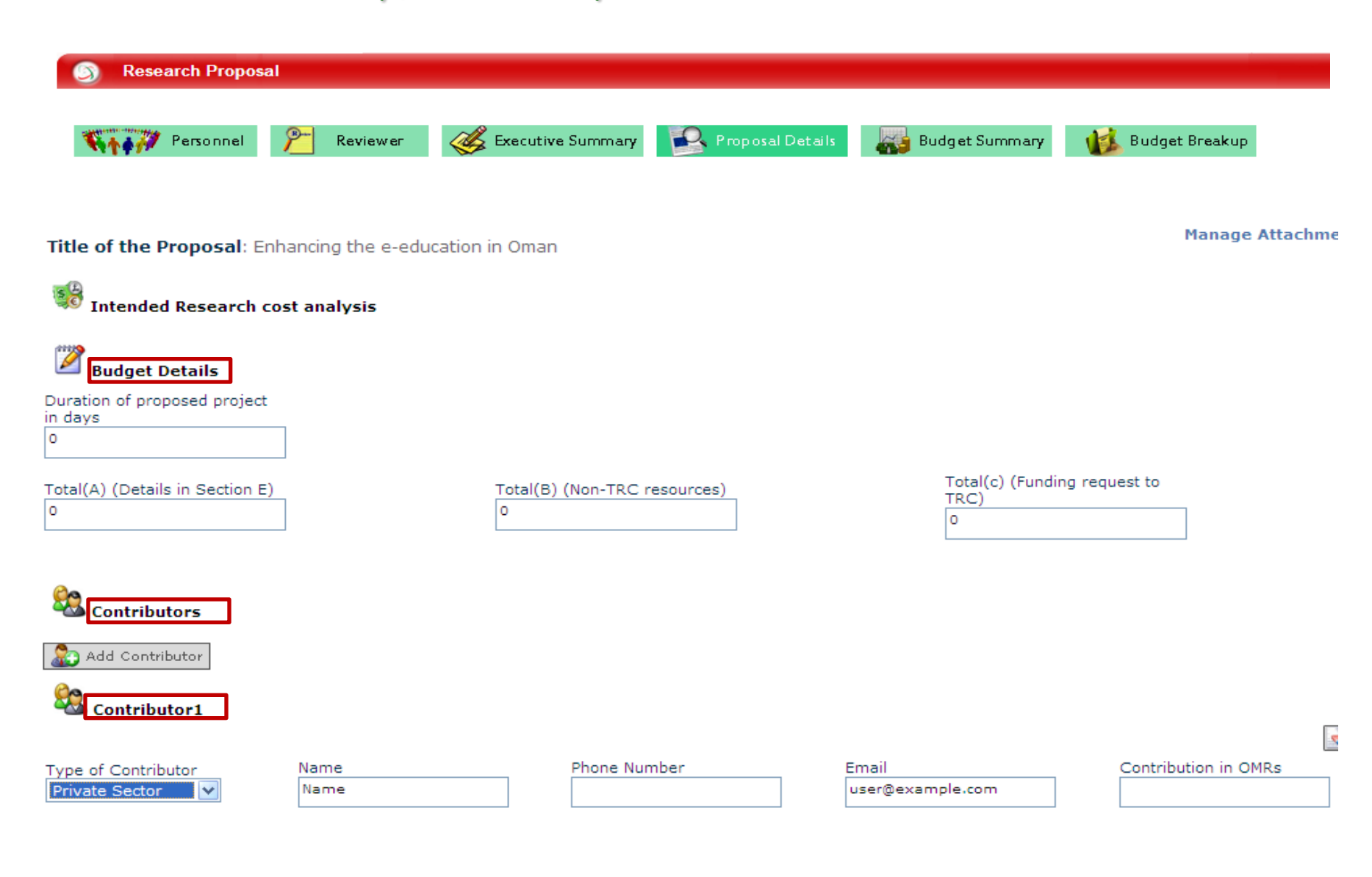

# ...Last step in the proposal submission process is providing the budget of expenses; budget allocation throughout the period of the proposal...

| S Research Pro        | oposal                   |                      |                  |                |                    |
|-----------------------|--------------------------|----------------------|------------------|----------------|--------------------|
| Reisonr               | nel 🥦 Reviewer           | Kecutive Summary     | Proposal Details | Budget Summary | Budget Breakup     |
| Title of the Prope    | osal: test               |                      |                  |                | Manage Attachments |
| 🧭 Proposed Bud        | get of Expenses          |                      |                  |                | Budget Instruction |
| Year                  | 1 💌                      |                      |                  |                |                    |
| Expense Type          | 1- SALARIES, STIPEND     | S AND SCHOLARSHIPS 💙 |                  |                |                    |
| Expense Sub-<br>Type  | 1- Co-Prinicipal Investi | gator 💌              |                  |                |                    |
| Name/Detail           |                          |                      |                  |                |                    |
| TRC Fund (OMR)        | 0                        |                      |                  |                |                    |
| Non-TRC Fund<br>(OMR) | 0                        |                      |                  |                |                    |
| Contributor           |                          |                      |                  |                |                    |
| Justification         |                          |                      |                  |                |                    |

Once all the previous details are provided, then PI can submit the proposal. Once the proposal submitted, it will be forwarded to the focal point.

Budget Break-up

No Budget Row added yet.

**Budget Totals** 

Yearly Expense Types Break-up

Yearly Break-up

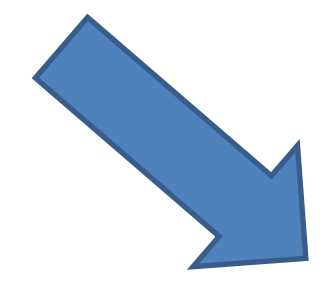

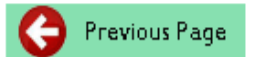

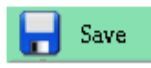

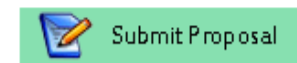